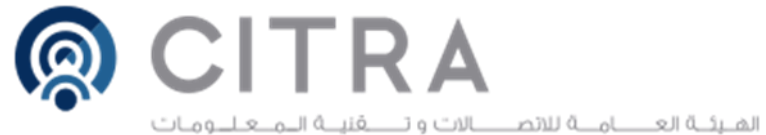

COMMUNICATION & INFORMATION TECHNOLOGY REGULATORY AUTHORITY

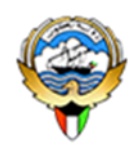

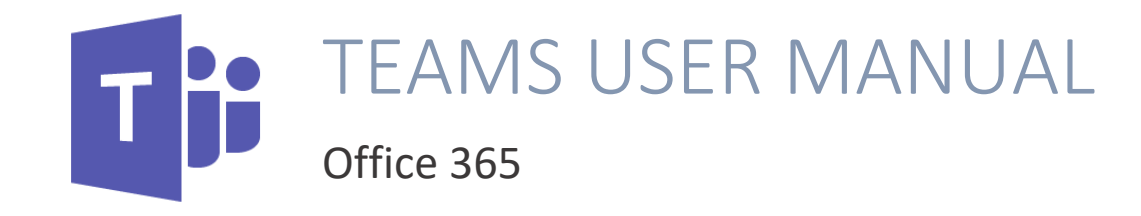

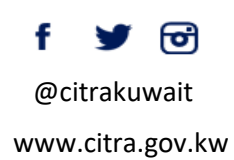

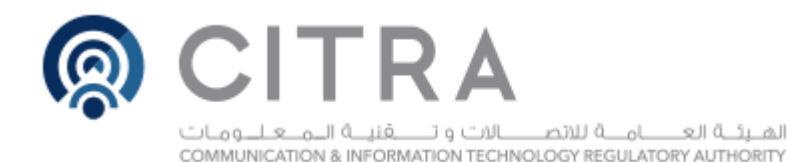

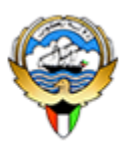

## Agenda

- Microsoft Teams Introduction
- Microsoft Teams Features

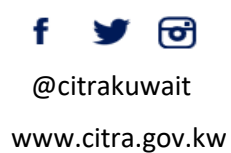

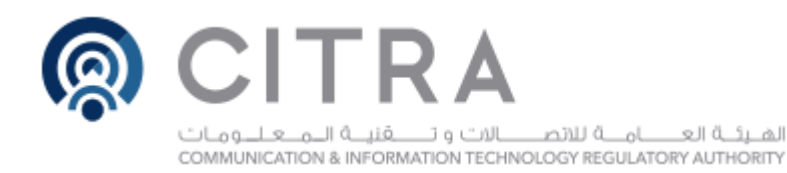

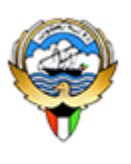

## **Goals of this Training**

- Get an understanding of what Microsoft Teams can do for you
- Highlight some key features to help increase CITRA productivity

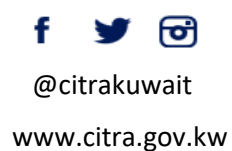

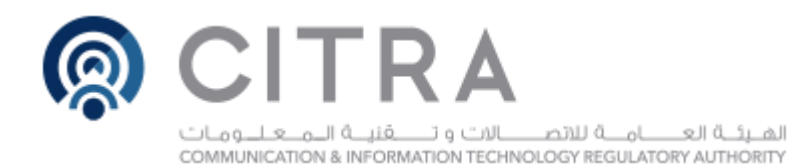

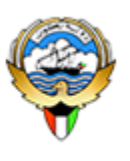

### Why do we need Teams?

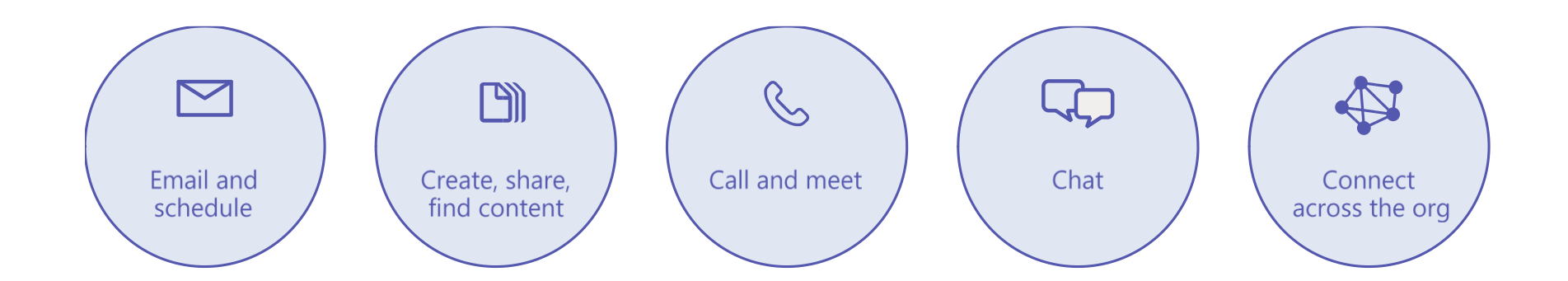

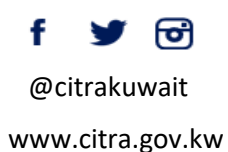

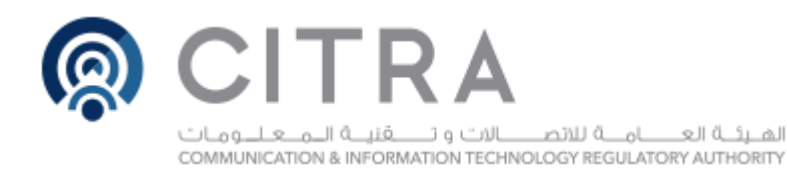

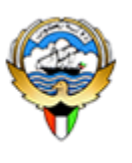

## **Microsoft Teams Features**

Teams and Channels: Helps groups of people get organized with more focused conversations.

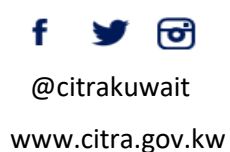

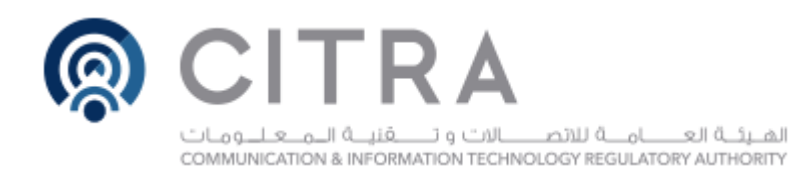

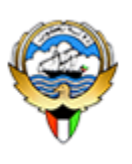

## 1. Teams

Teams are the overall group of people working on a project. They can range in size from a small product team to a larger organization.

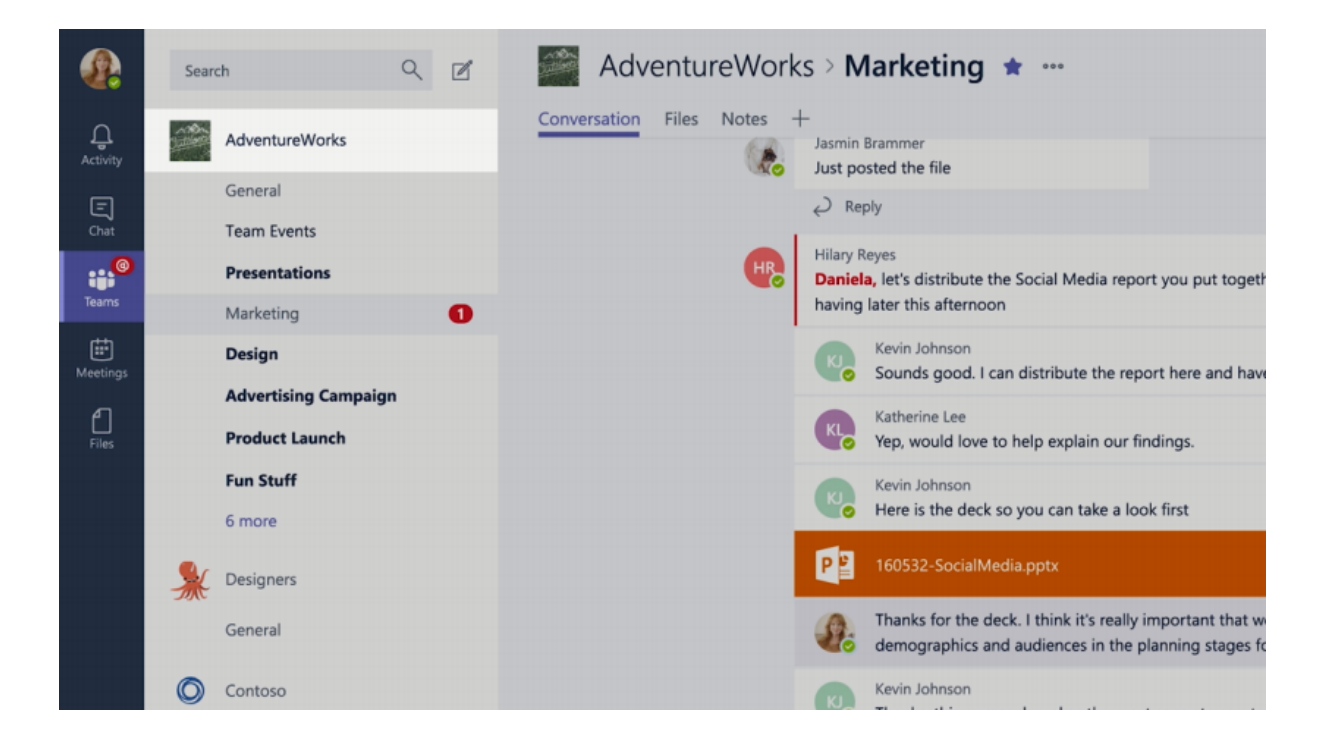

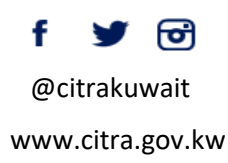

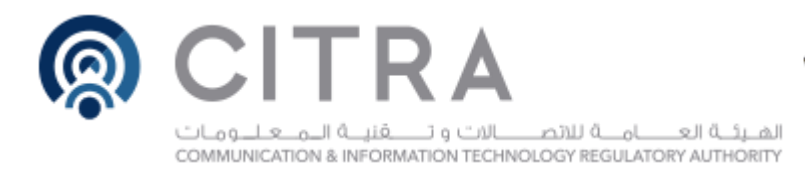

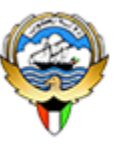

## **Creating Teams**

Create teams by adding member individually by email aliases or security groups. Every new team will have a default favorite channel called General (Shown in screenshots below), you can use it for whatever you like.

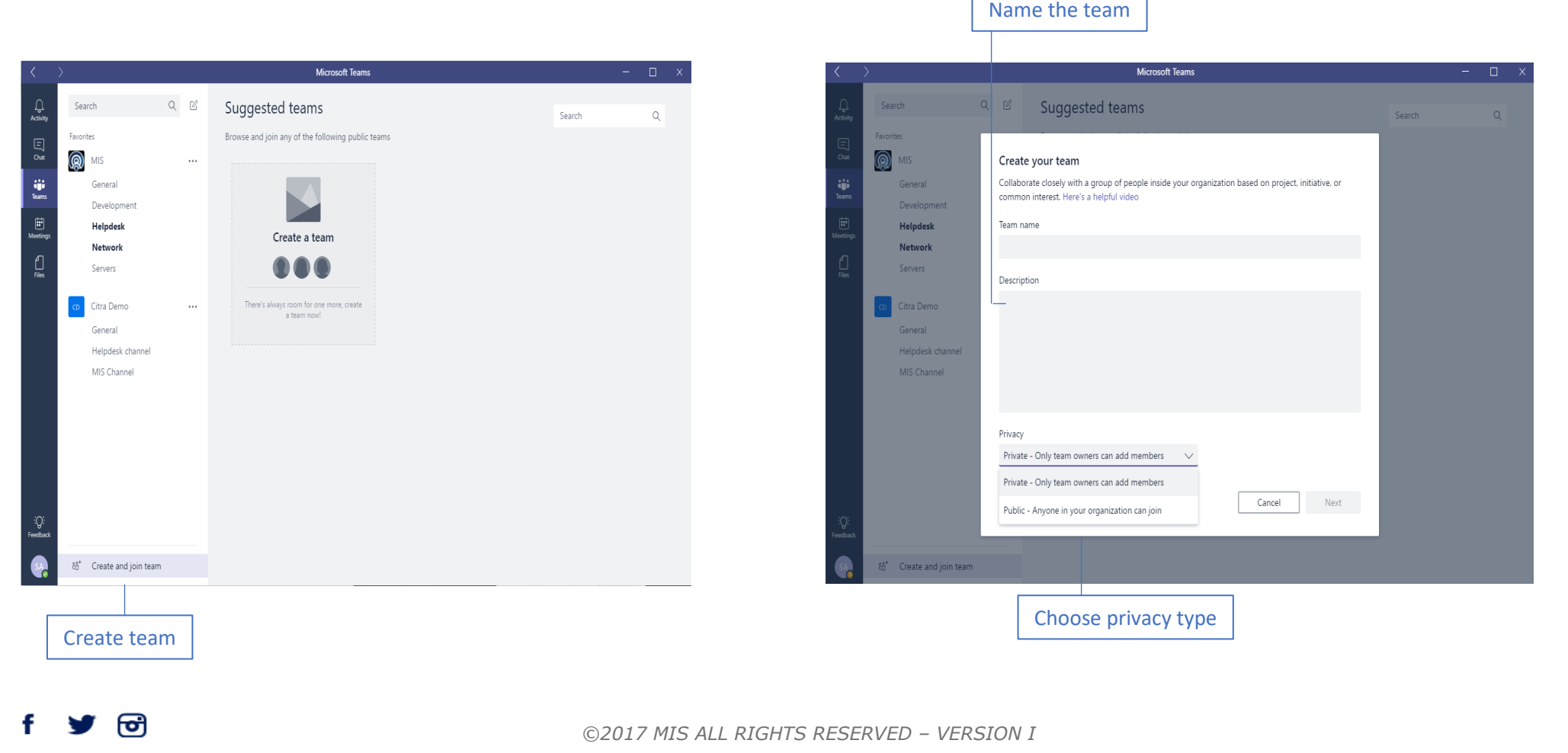

@citrakuwait

www.citra.gov.kw

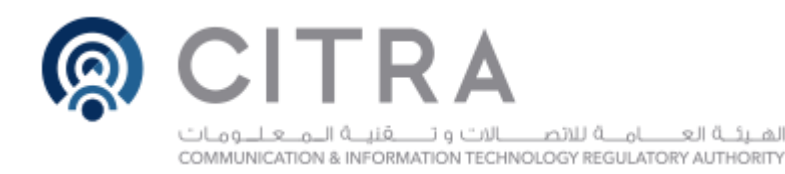

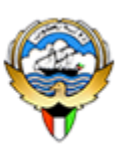

# 2. Channels Creating Channels

Channels are open to everyone on the Team, so anyone can drop in and see what everyone is talking about. Channels can be created to cover Topics, Departments, or Projects.

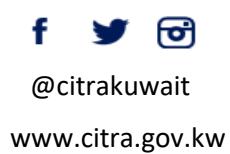

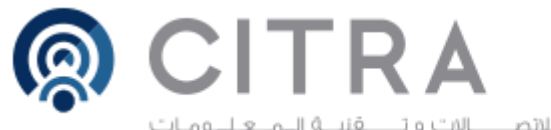

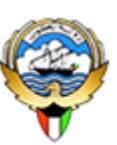

الفريَّة العــــامــة للاتصـــالات و تــــقَتِــة الـمـعـلــومـات COMMUNICATION & INFORMATION TECHNOLOGY REGULATORY AUTHORITY

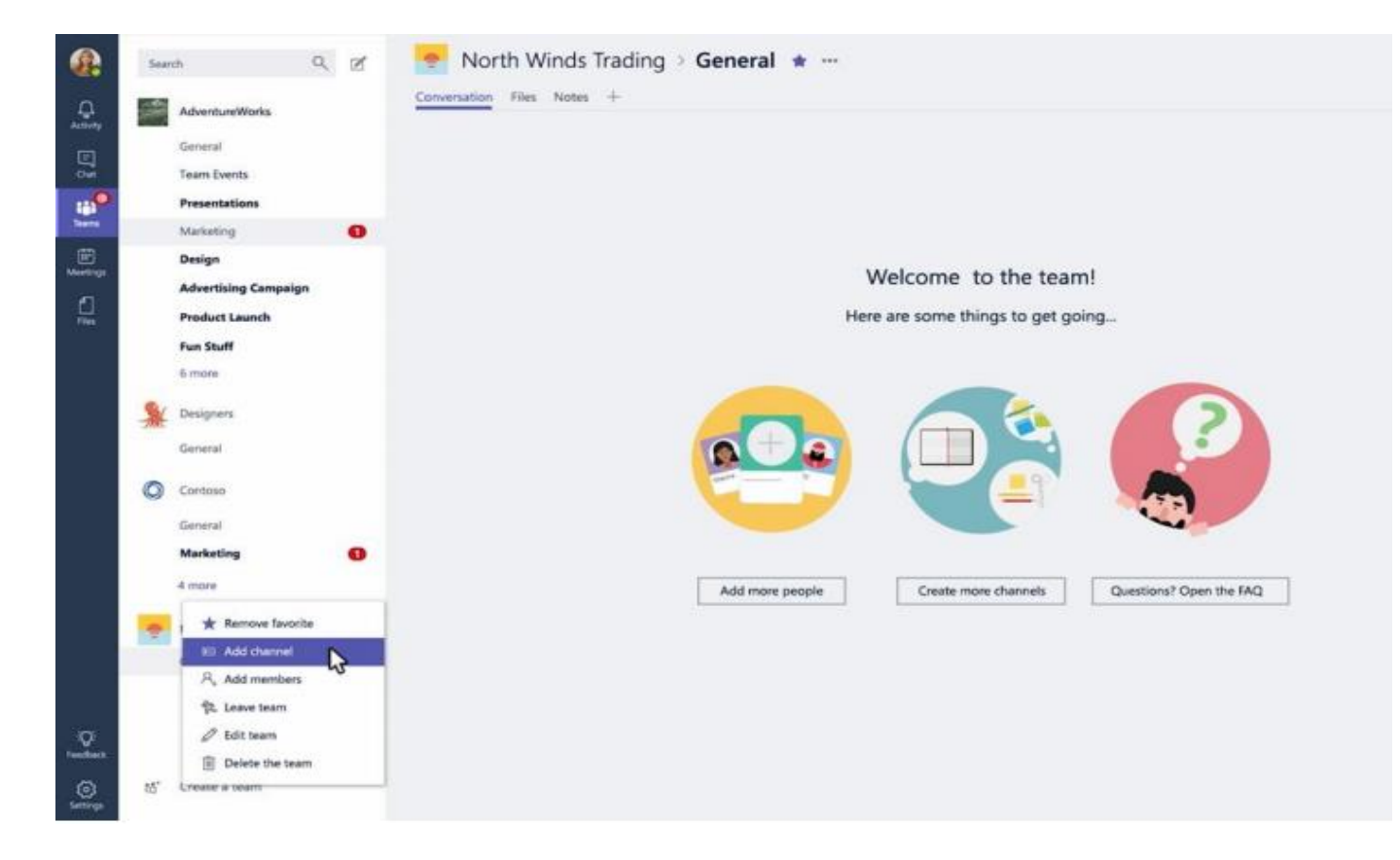

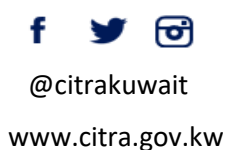

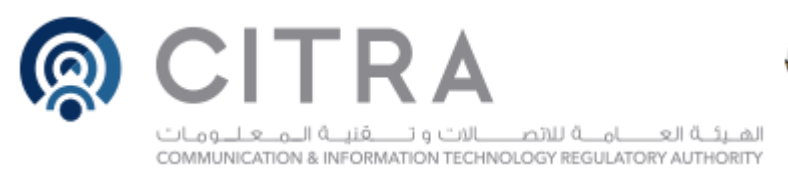

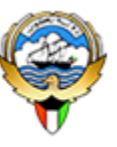

## **Teams Owners**

There can only be 10 owners per Team

Owners can:

- Add new members and other owners.
- Manage Team settings:
  - Enable\Disable @Mentioning.
  - Allowing GIFs, stickers, memes, and moderation settings.
- Rename the Team.
- Delete the Team.

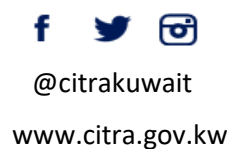

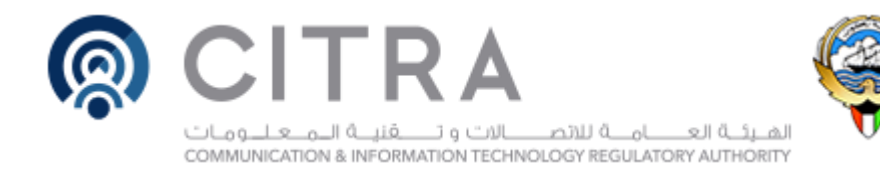

## **Teams Members**

- There can be as many as 600 members per Team.
- Members can add additional channels to the team.

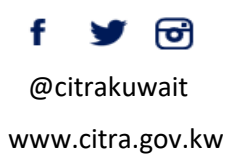

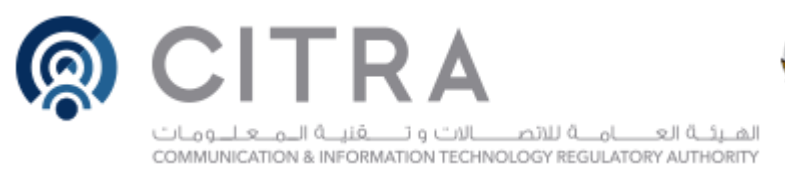

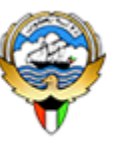

### **Conversations:**

In channels, you can reply directly to a message, keeping the discussion easy to follow.

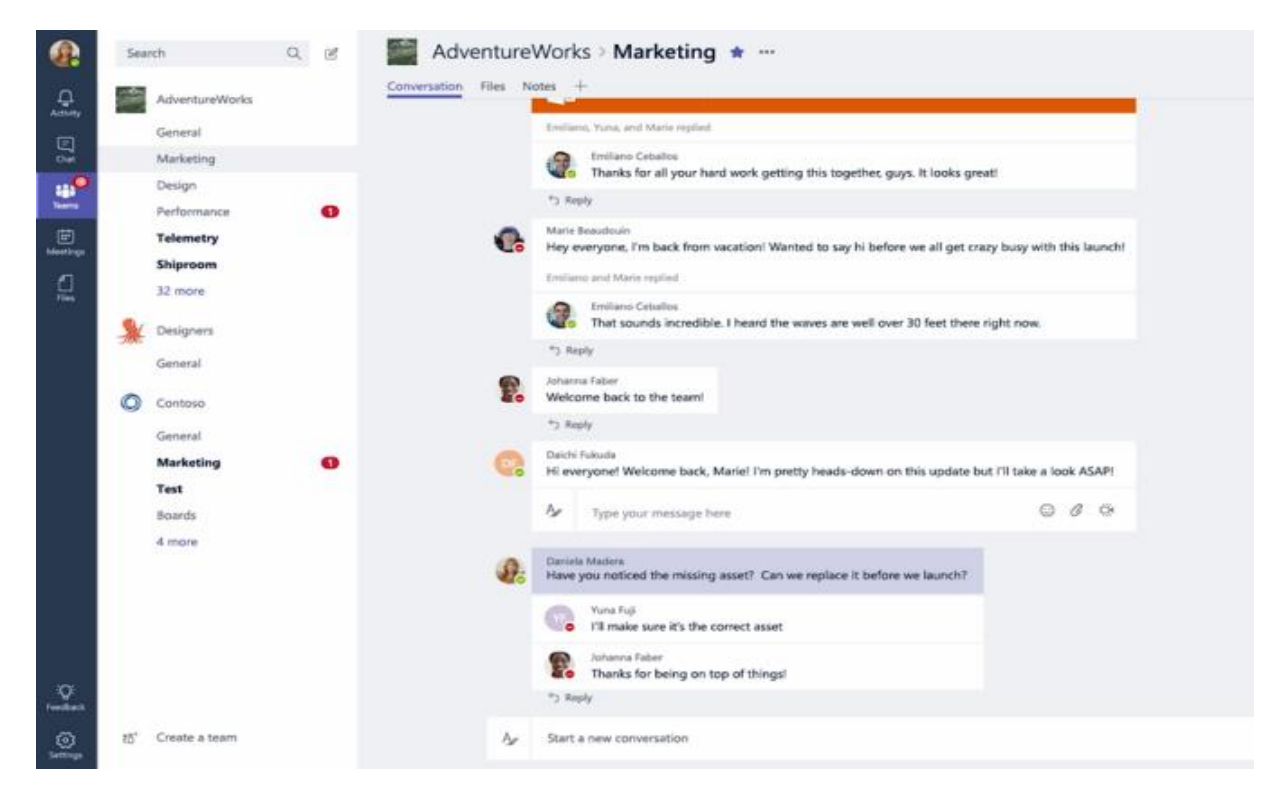

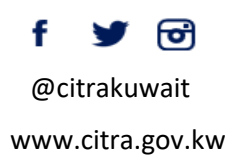

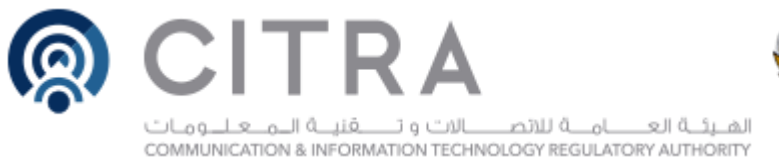

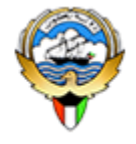

## Like and Save messages

At the top right corner of all messages in Channels, you have an option to like messages or save them for later. Saved messages will be kept in Saved along the left rail.

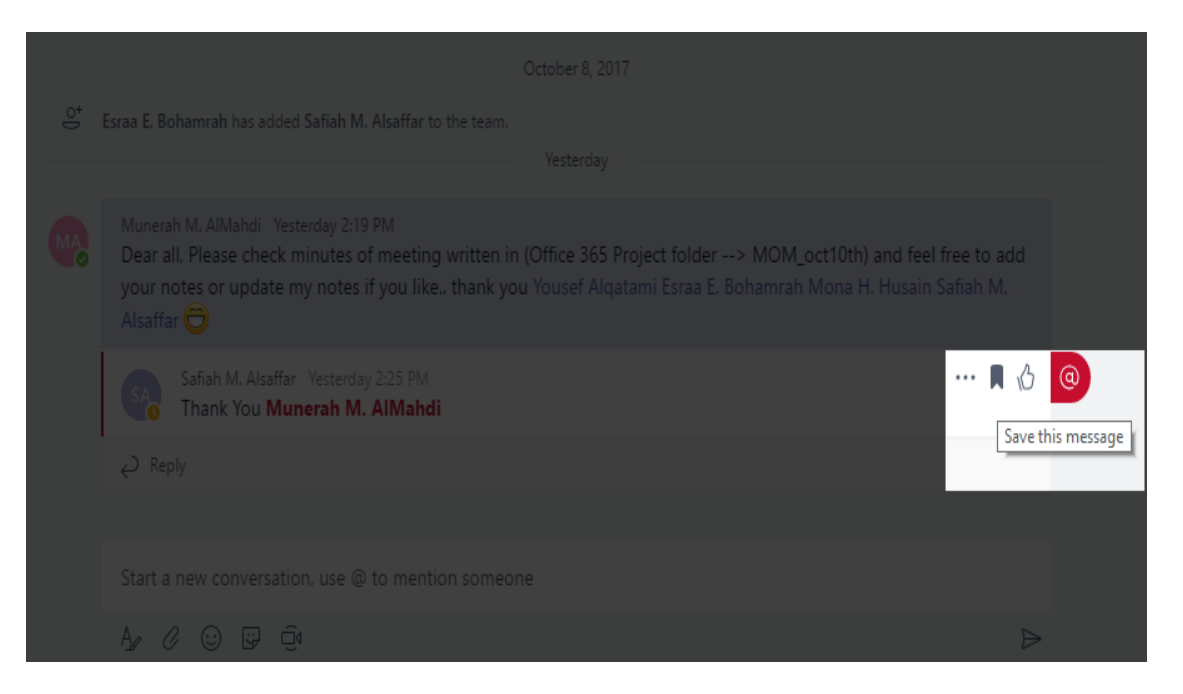

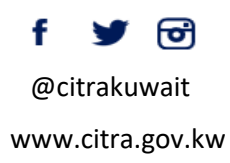

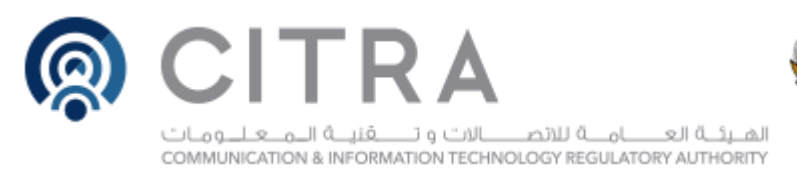

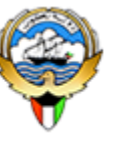

## **Mention Team Members**

You can also bring people's attention by @Mentioning them, just type the @ symbol before their name. And if your admin enables it, you can @mention your whole team or any channel.

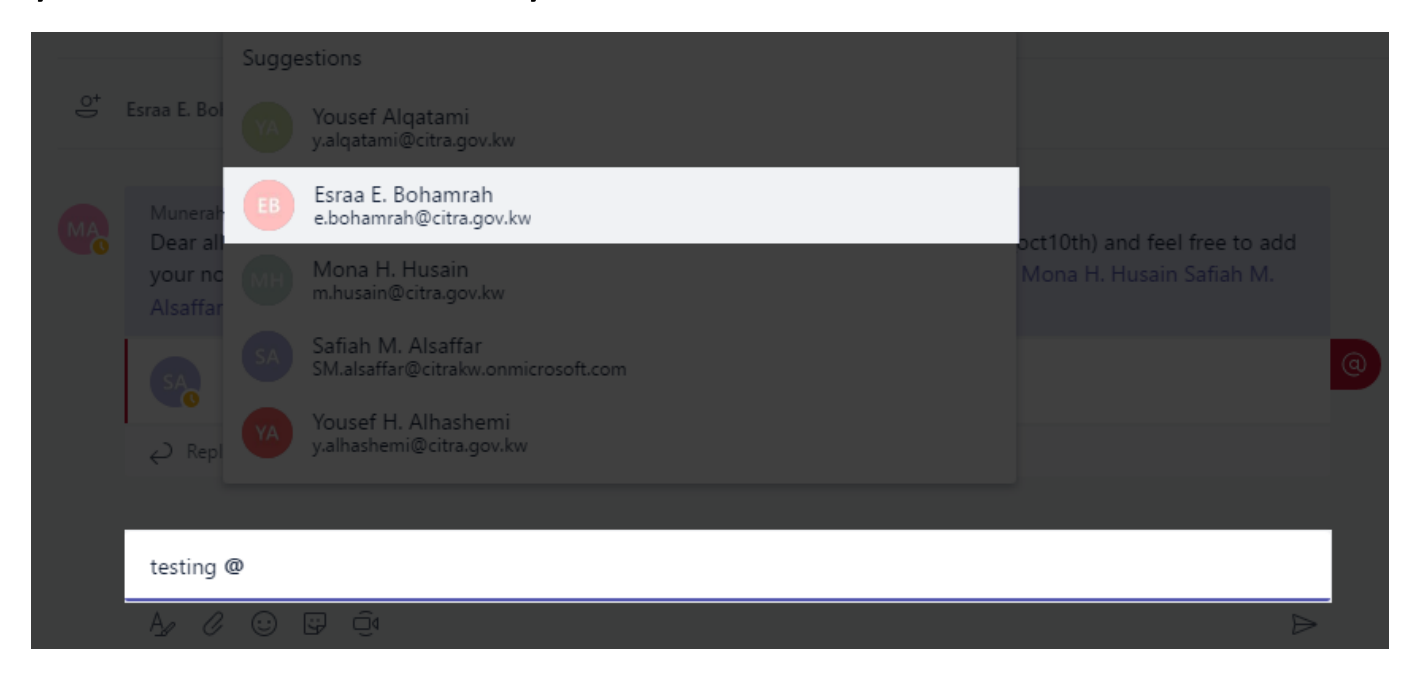

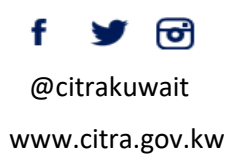

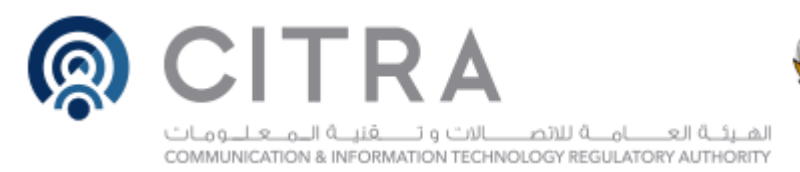

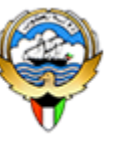

## Ways to Express Yourself

Everything from emojis to GIFs to stickers and memes that you can edit, are there for you to showcase the personality of your team and add some flare to the conversation.

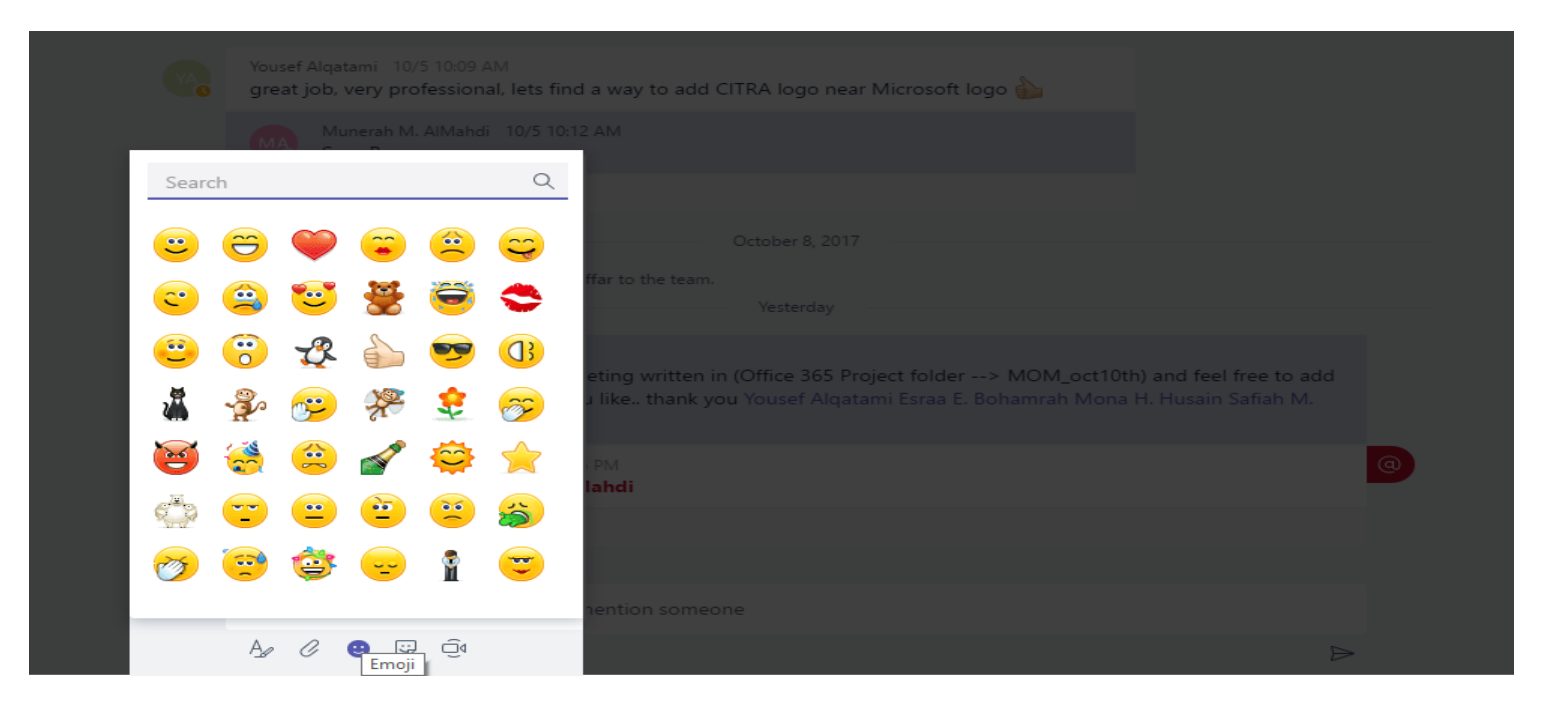

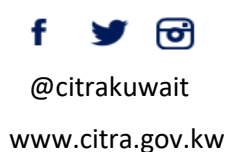

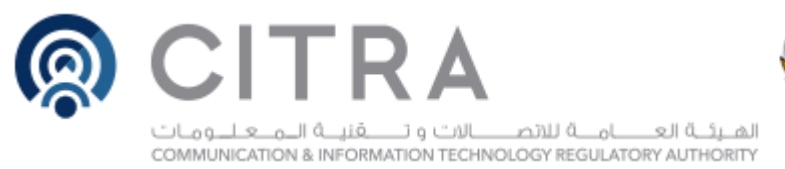

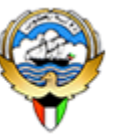

## **Private Conversations**

Open team channels are great for collaboration, but sometimes you need to talk privately.

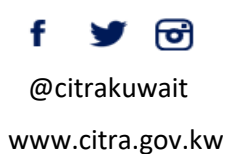

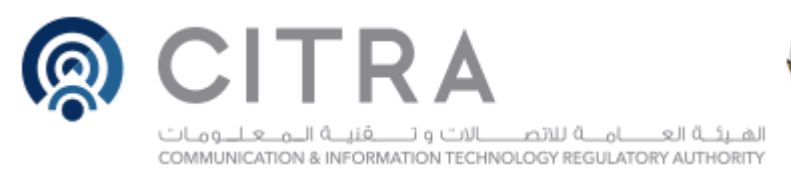

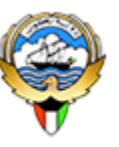

## Chat

By selecting Chat along the left side of the application, you can have private conversations with your teammates.

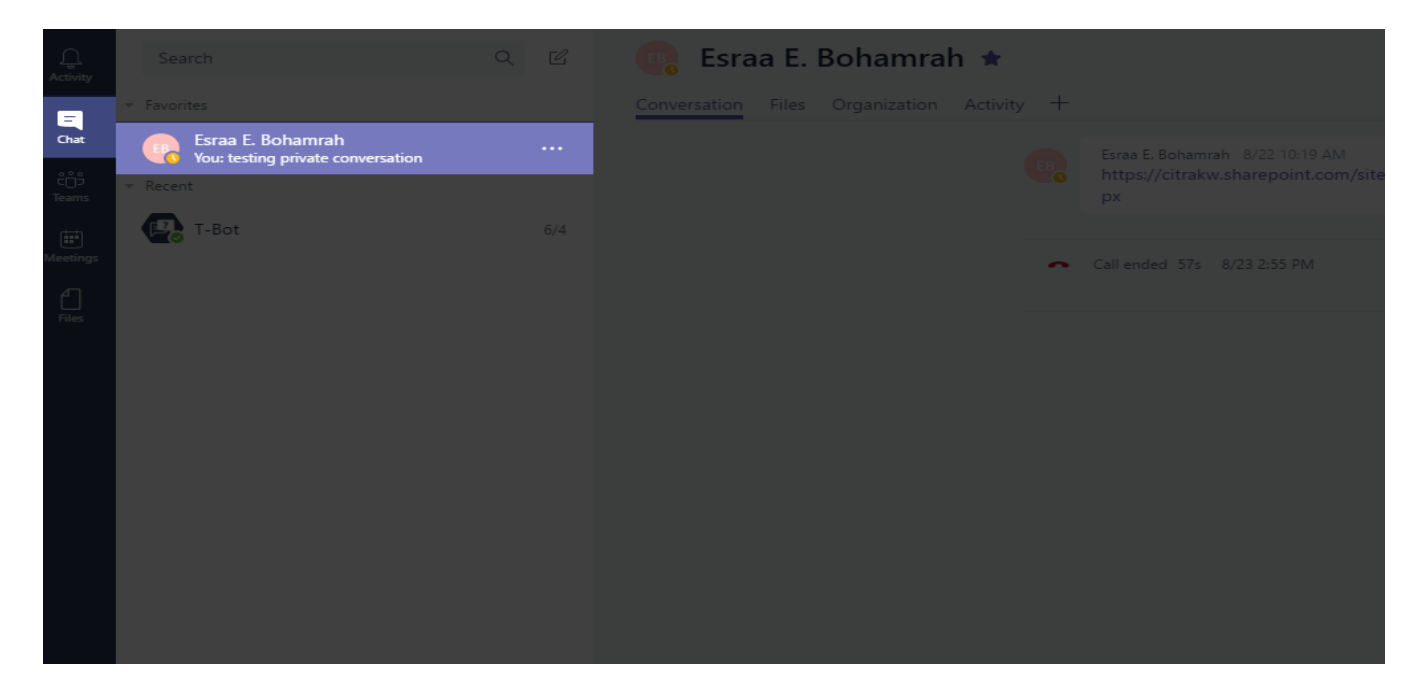

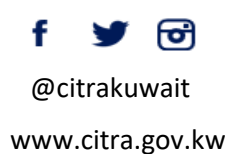

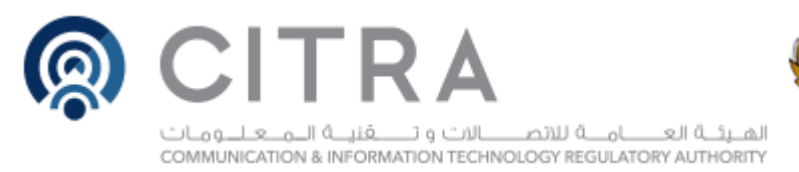

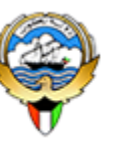

## **Group Chat**

Simple click the new chat icon and type the names of the people you want to add to a conversation. You can add up to nine people in a group chat.

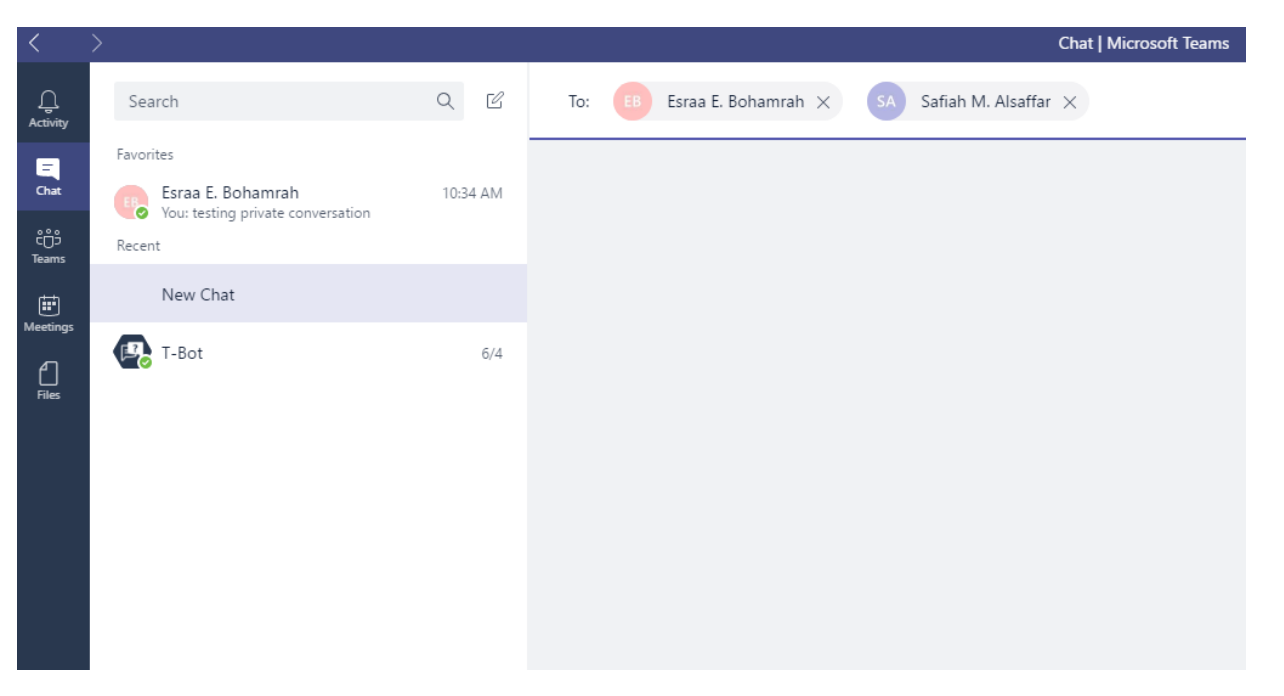

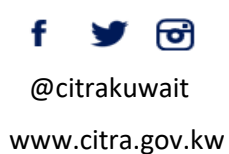

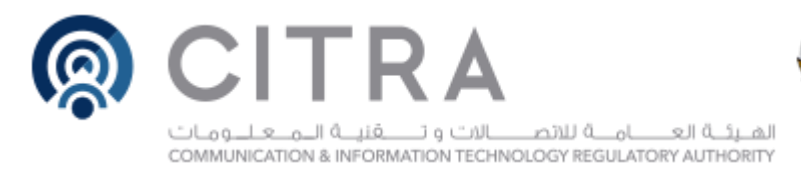

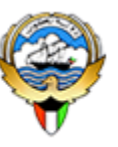

## **Sharing Files**

You can add files from your computer or OneDrive for Business account.

| <u>ه</u> | OneDrive                   |                               |  |  |
|----------|----------------------------|-------------------------------|--|--|
| Ŕ        | Upload from my computer    |                               |  |  |
|          | A Choose a file to share w | th people in the conversation |  |  |

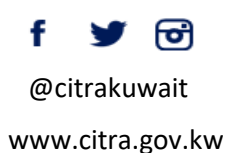

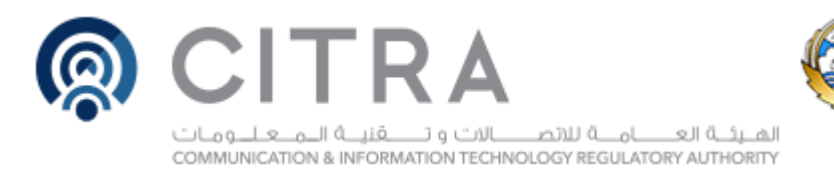

## Meetings

Microsoft Teams makes it easy for people in a channel to go from a group conversation to a meeting.

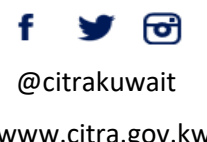

www.citra.gov.kw

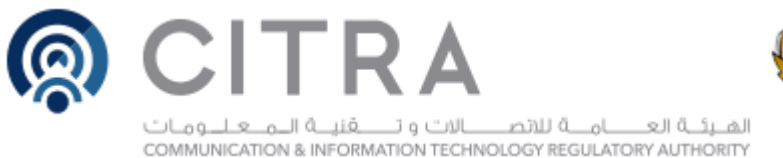

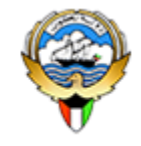

## Start a Meeting

In a channel conversation, click the Meet Now icon in the compose box. Or keep all the context of an existing conversation by clicking the Meet Now icon in the reply box.

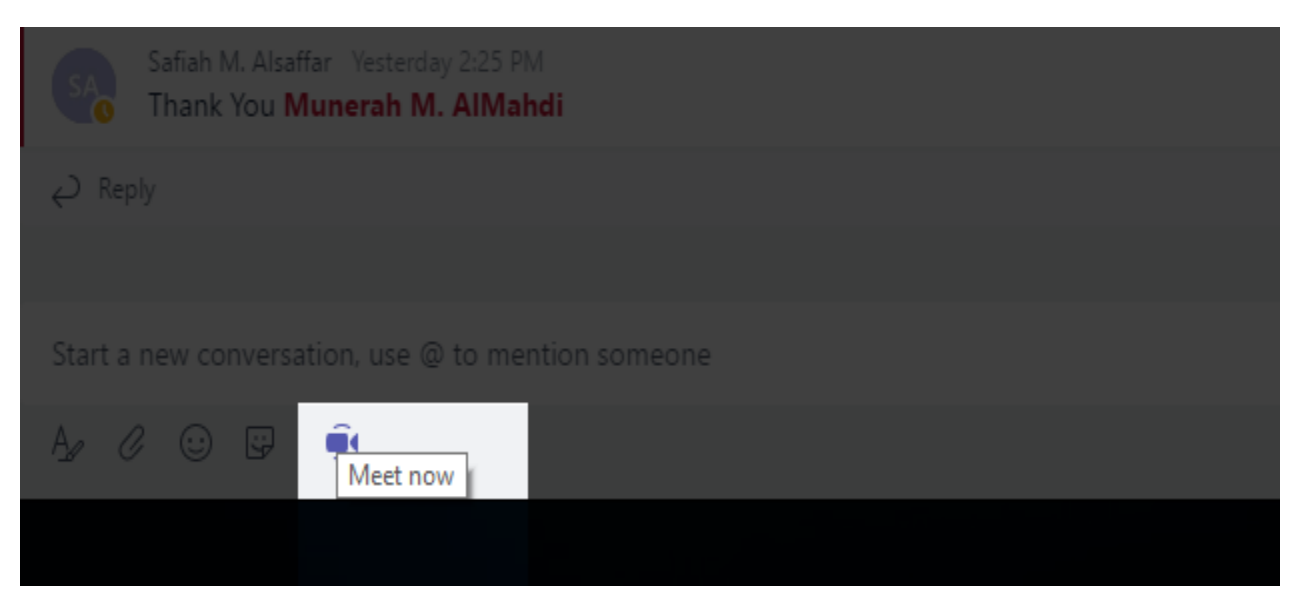

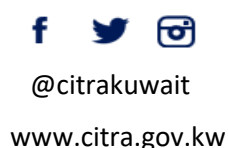

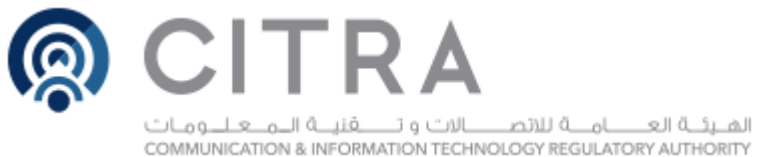

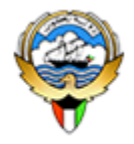

## Notify Team Members of the Meeting

Once you're in, you can invite the people from your conversation, or anyone from the team by clicking on their name.

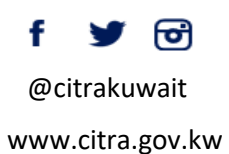

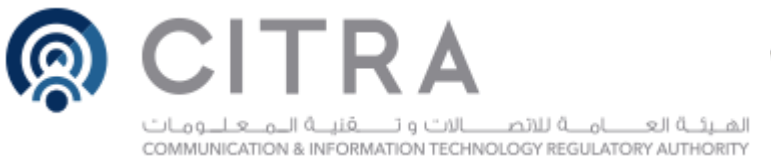

## **Meeting History**

Once the meeting is done, people who couldn't join will see that the meeting happened in the context of the conversation.

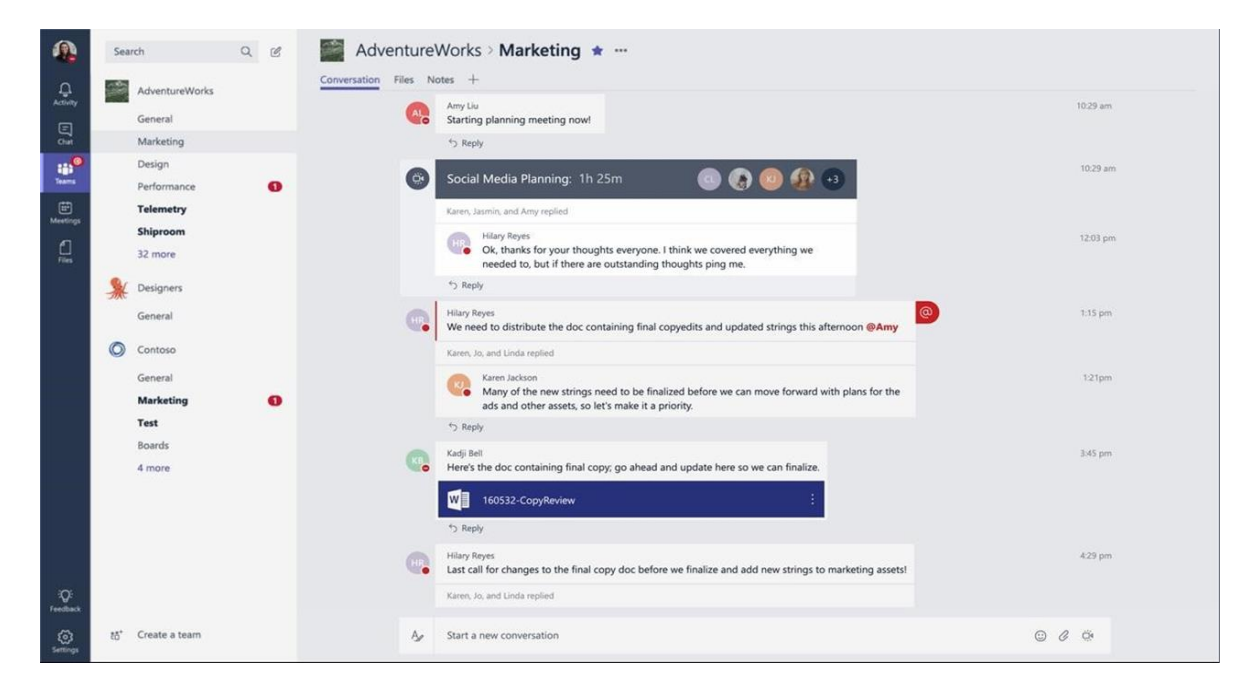

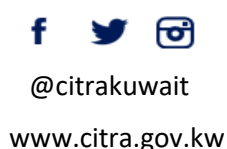

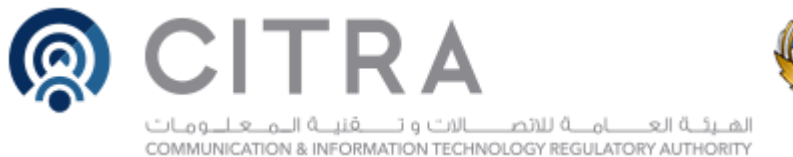

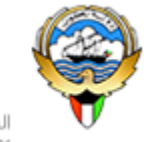

## **Tabs and Connectors**

#### Allow you to integrate the tools and services you love right into

your chat or channel.

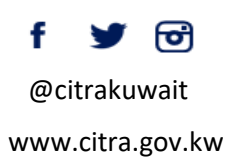

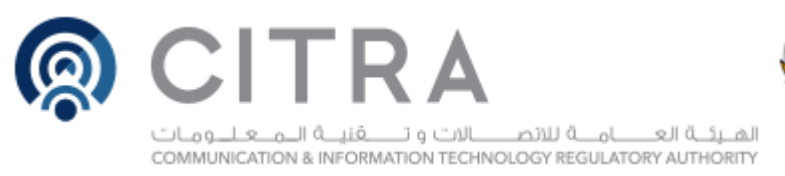

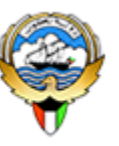

## Tabs

Tabs are always visible at the top and stay with the conversation, so everyone can get to them easily.

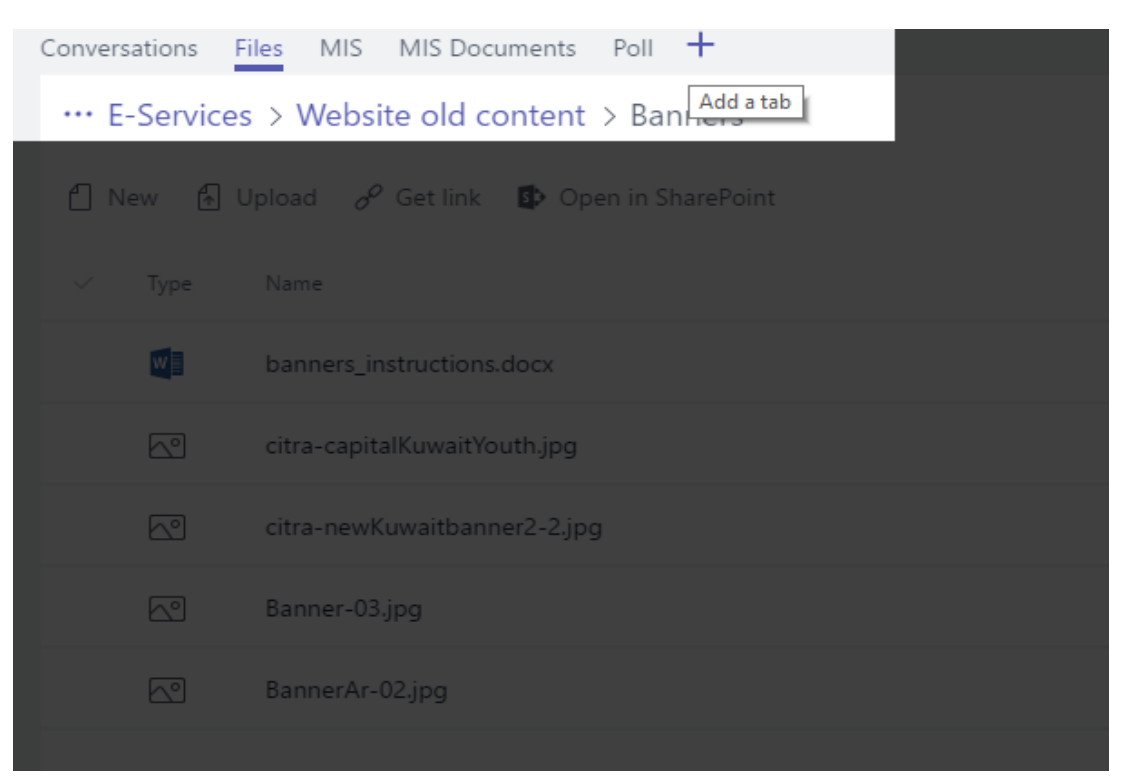

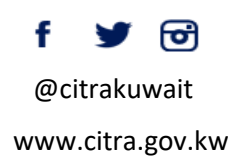

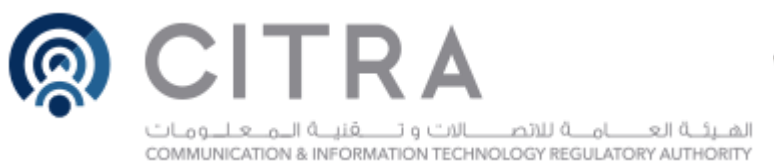

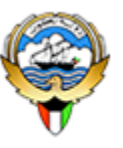

## Add a Tab

There are a variety of data and services you can integrate into your channel using tabs.

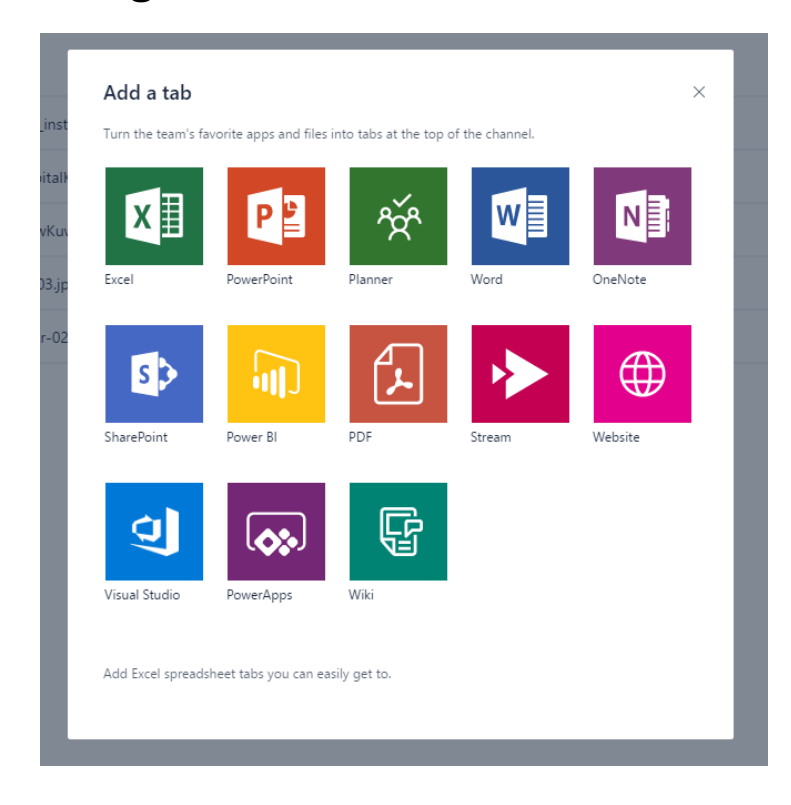

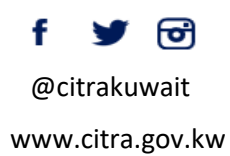

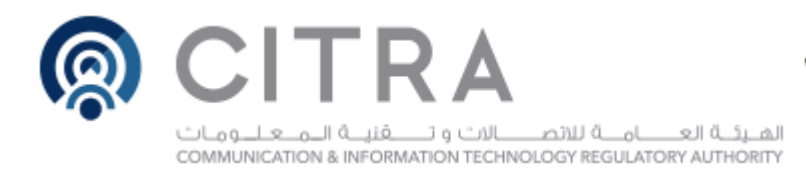

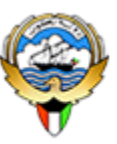

## Planner

#### A planner for tracking tasks and managing work items.

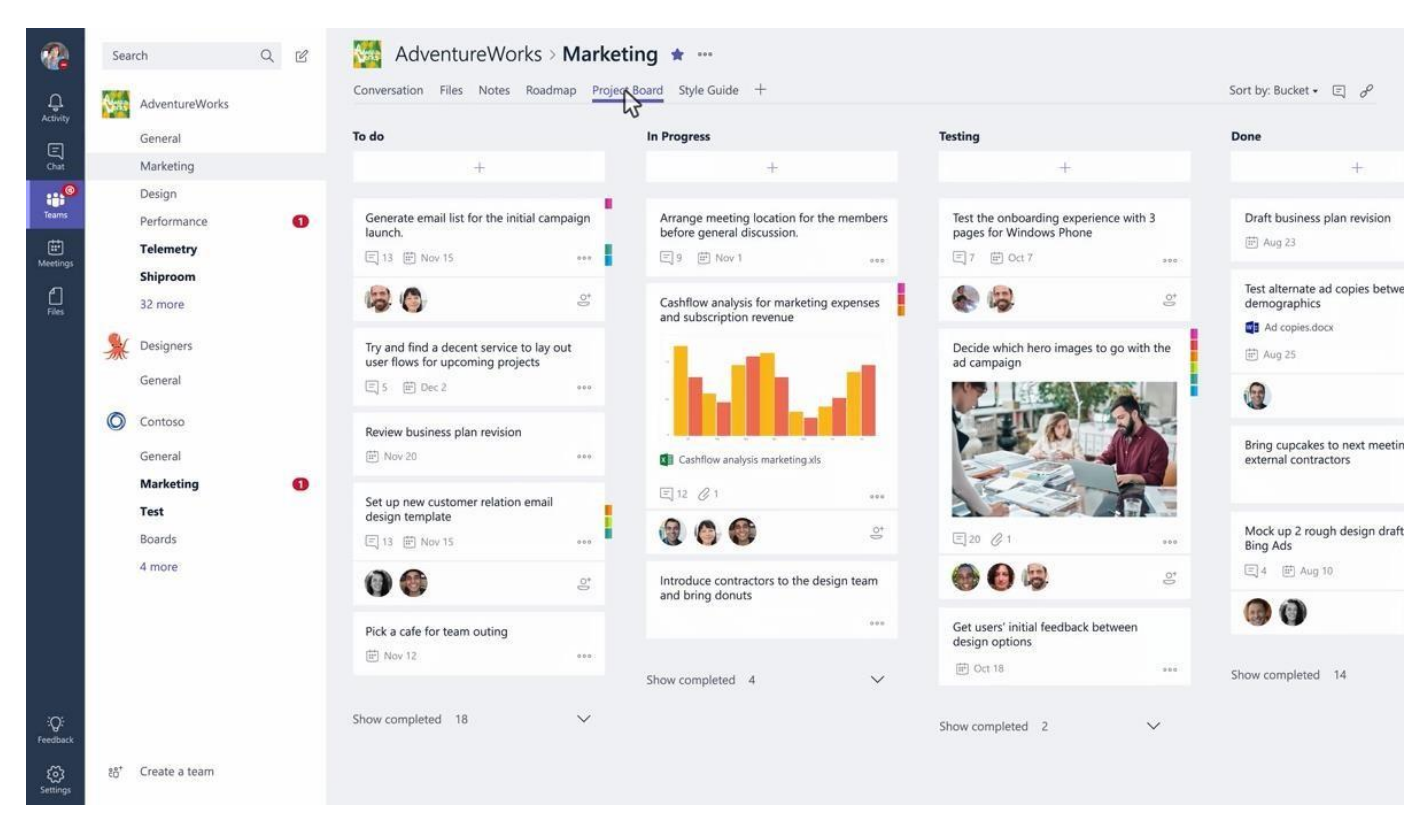

f ⊻ @citrakuwait www.citra.gov.kw

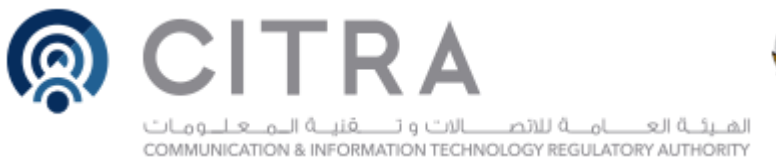

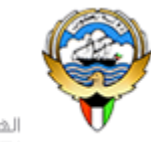

## Connectors

Connectors allow your Microsoft Teams users to receive updates right from popular services such as Twitter, Trello, Wunderlist, GitHub, and VSTS. Updates show up as rich cards in channels.

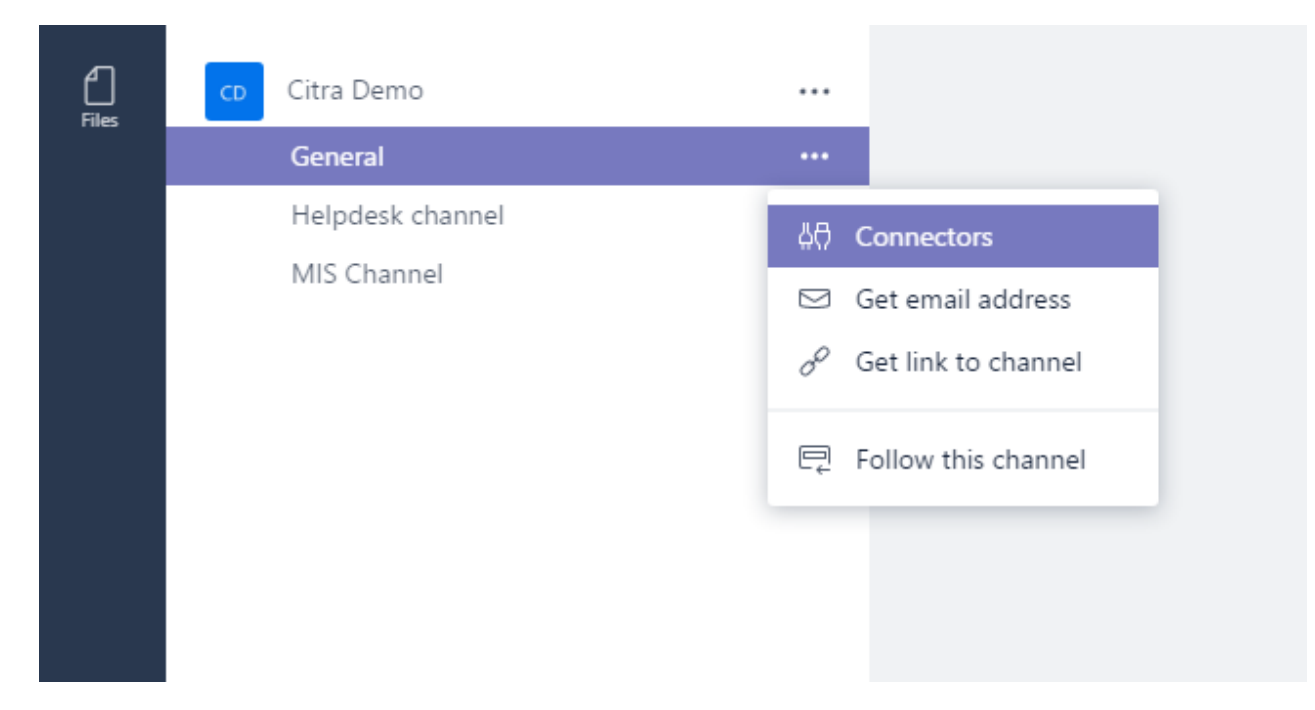

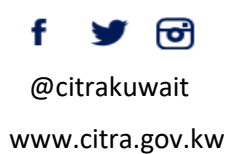

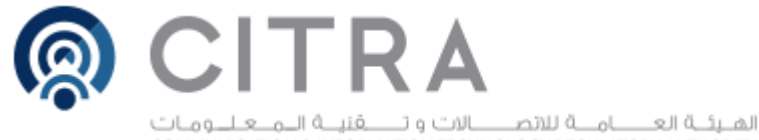

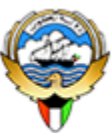

COMMUNICATION & INFORMATION TECHNOLOGY REGULATORY AUTHORITY

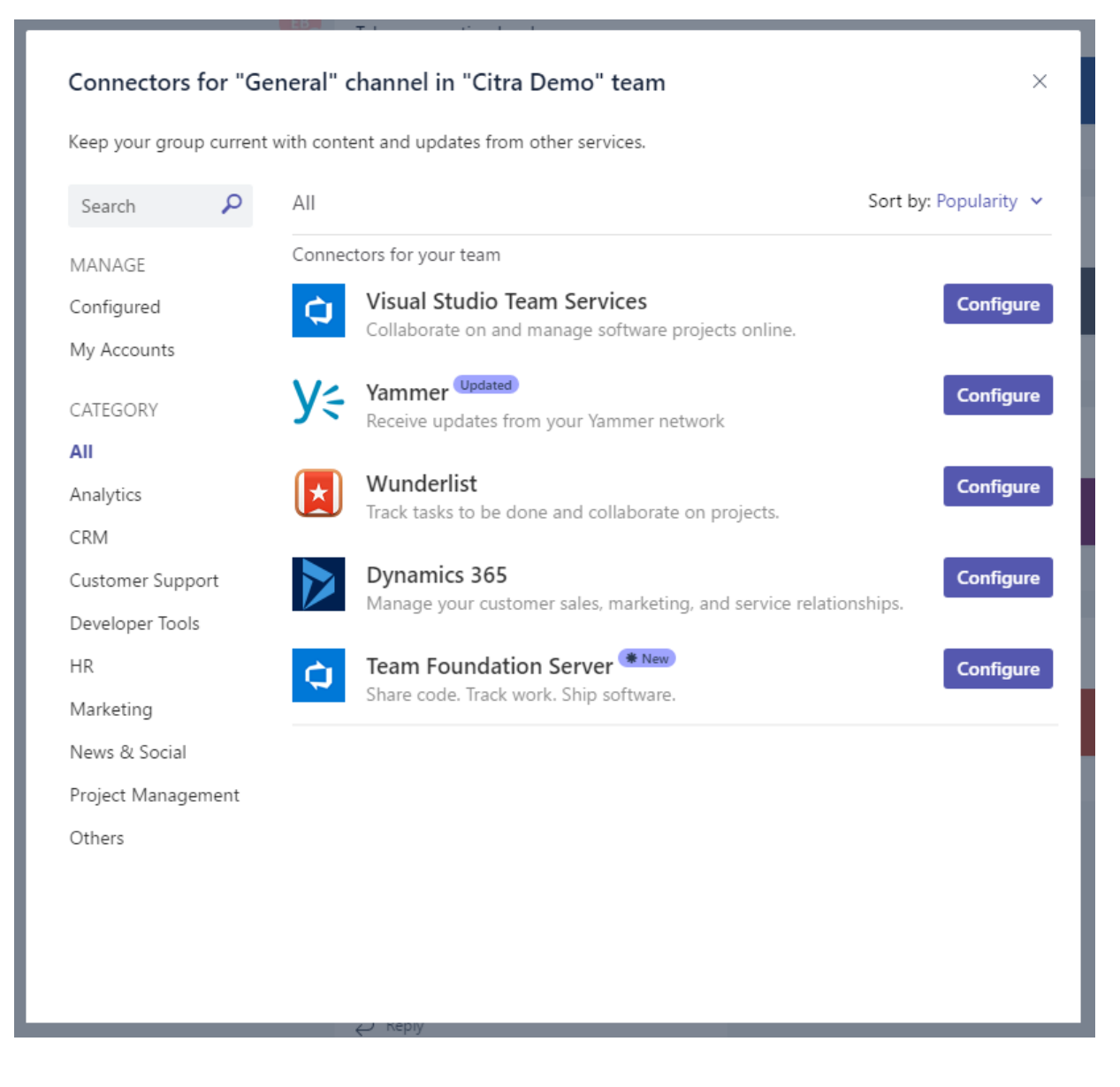

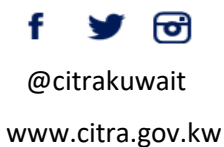

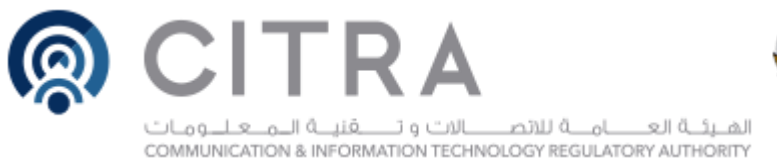

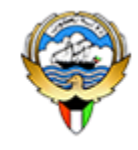

## Bots

Bots allow users to complete tasks such as querying information and performing commands

## **T-Bot**

T-Bot gets you using Microsoft Teams quickly and more effectively by answering your questions and providing help. Type a question directly to T-Bot in a chat or browse the menu.

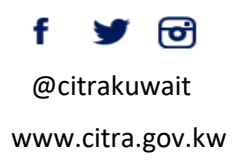

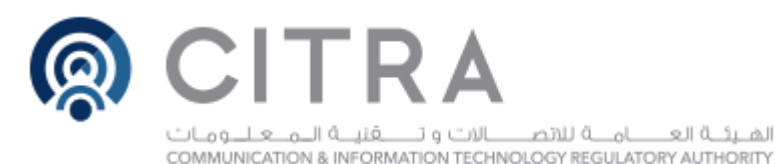

Activity

-

Teams

Meeting

Recent

0

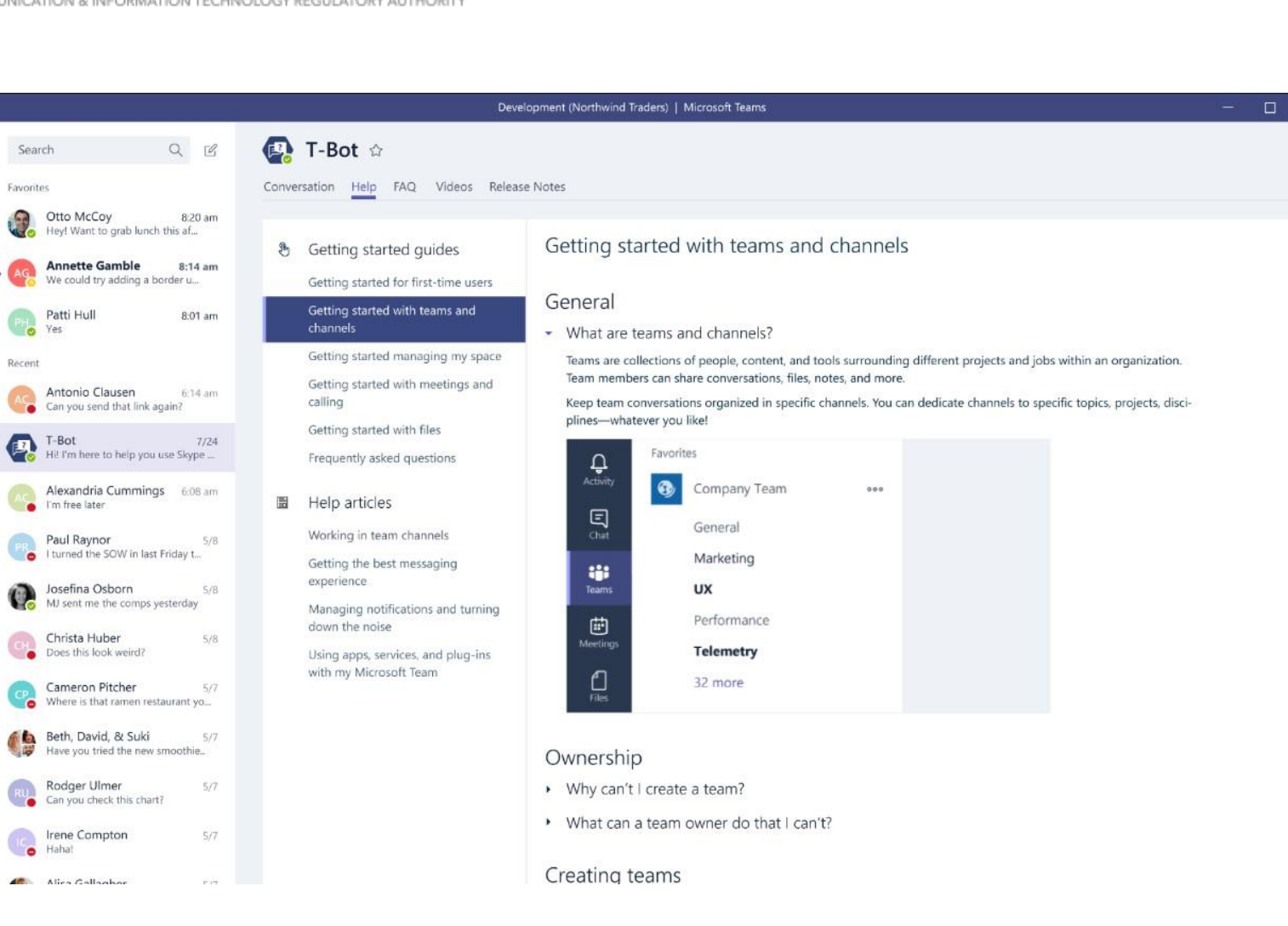

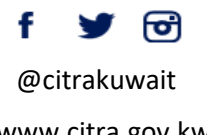

www.citra.gov.kw

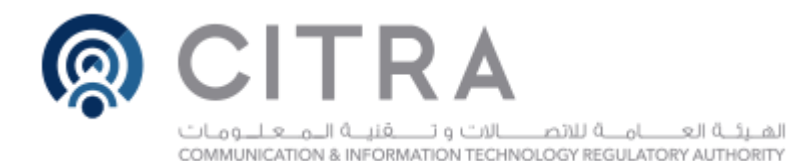

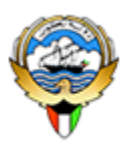

## Thank you. MIS TEAM

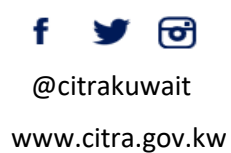